## Zoom でのポスターセッション時のブレイクアウトルーム移動の手順

1. ポスターセッション時になると画面下のアイコンに「ブレイクアウトルーム」が表示さ れます。「ブレイクアウトルーム」をクリックすると49個のブレイクアウトルームのリ ストが表示されます。

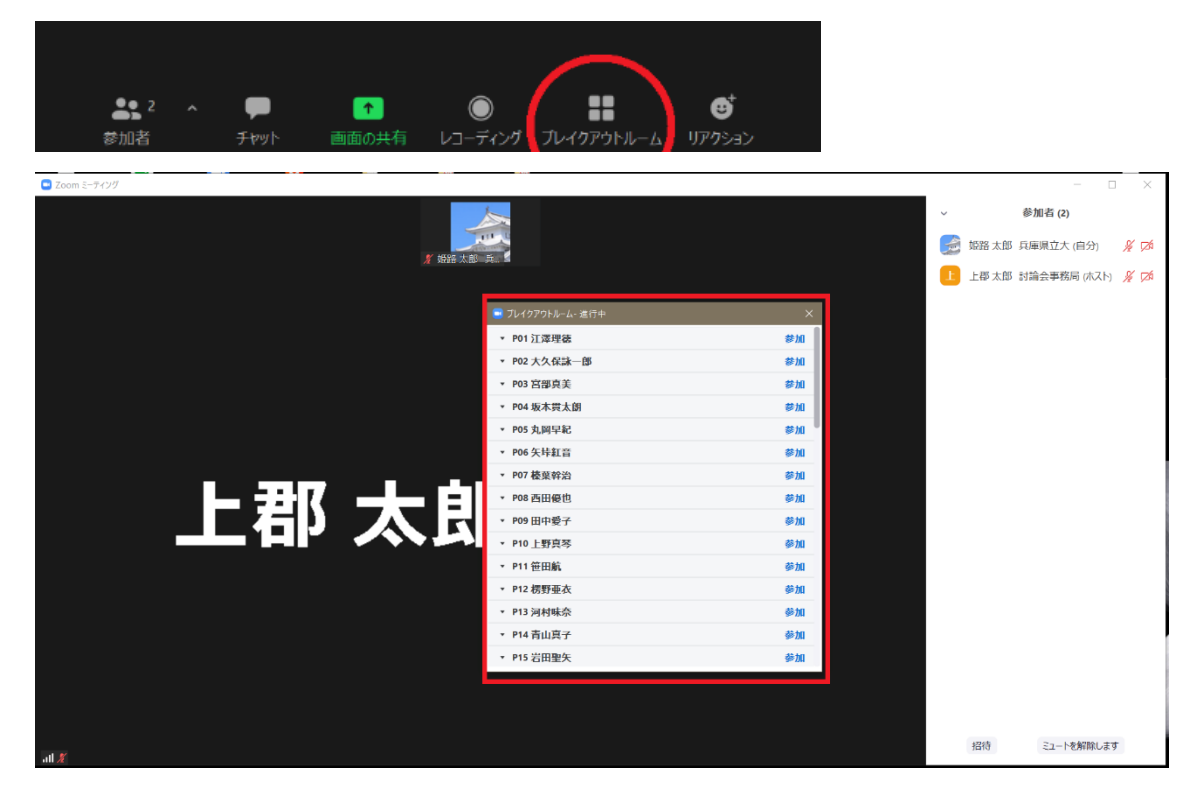

2. 討論を希望するポスター発表のブレイクアウトルーム(ポスター番号+発表者)の「参 加|をクリックして下さい。Mac の場合は、ブレイクアウトルームの右端の数字にカー ソルを合わせることで「参加」ボタンが表示されます。また参加確認のウィンドウが表 示されるので、「はい」ボタンをクリックして下さい。

| <u>windows</u> の均                                                                                                    | 易合                                                            | <u>Mac</u> の場合                                                                                                    |                                                                    |
|----------------------------------------------------------------------------------------------------|---------------------------------------------------------------|----------------------------------------------------------------------------------------------------|--------------------------------------------------------------------|
| <ul> <li>プレイクアウドルーム・並行中</li> <li>P01 江澤理徳</li> <li>P02 大久保詠一部</li> <li>P03 宮源真美</li> <li>P05 丸刷早紀</li> <li>P05 丸刷早紀</li> <li>P05 丸刷早紀</li> <li>P05 夜菜幹治</li> <li>P08 西田優也</li> <li>P09 田中鬱子</li> </ul> | ×<br>参加<br>参加<br>参加<br>参加<br>参加<br>参加<br>参加<br>参加<br>参加<br>参加 | <sup>フレイクアウトルーム-進行<br/>&gt; P01 江澤理徳<br/>&gt; P02 大久保詠一郎<br/>&gt; P03 宮部真美<br/>上図は参加者 0 のため「0」<br/>会中は、ブレイクアウトルー<br/>数が表示されます。</sup> | *<br>・<br>・<br>・<br>・<br>・<br>・<br>・<br>・<br>・<br>・<br>・<br>・<br>・ |
| <ul> <li>P11 笹田航</li> <li>P12 楞野亜衣</li> <li>P13 河村味奈</li> <li>P14 青山真子</li> <li>P15 岩田聖矢</li> </ul>                                                                                                    | 参加 参加 参加 参加 参加 参加 参加                                          | ブレイクアウトルーム-進行中         > P01 江澤理徳         > P02 大久保詠一郎         ~ P03 宮部真美                                                            | <u>参加</u><br>の<br>いいえ<br>はい                                        |

- 画面が切り替わり、ブレイクアウトルームに移動します。ブレイクアウトルームの中で はポスター発表者が待機しています。各ブレイクアウトルーム中ではそのルーム内に入 室している方のみに、発表者の共有画面が表示され音声が聞こえます。
- 4. 討論が終わり、他のブレイクアウトルームに移動したい場合はブレイクアウトルーム のリストから別の発表者のルームに「参加」をクリックして移動します(Mac の場合の 「参加」ボタンの場所は、2. を参照のこと)。リストが表示されていない場合は画面下 の「ブレイクアウトルーム」のアイコンをクリックすると表示されます。メインセッションに戻りたい場合は、画面右下の「ルームを退出する」ボタンをクリックし、「ブレ イクアウトルームを退出」を選びます。

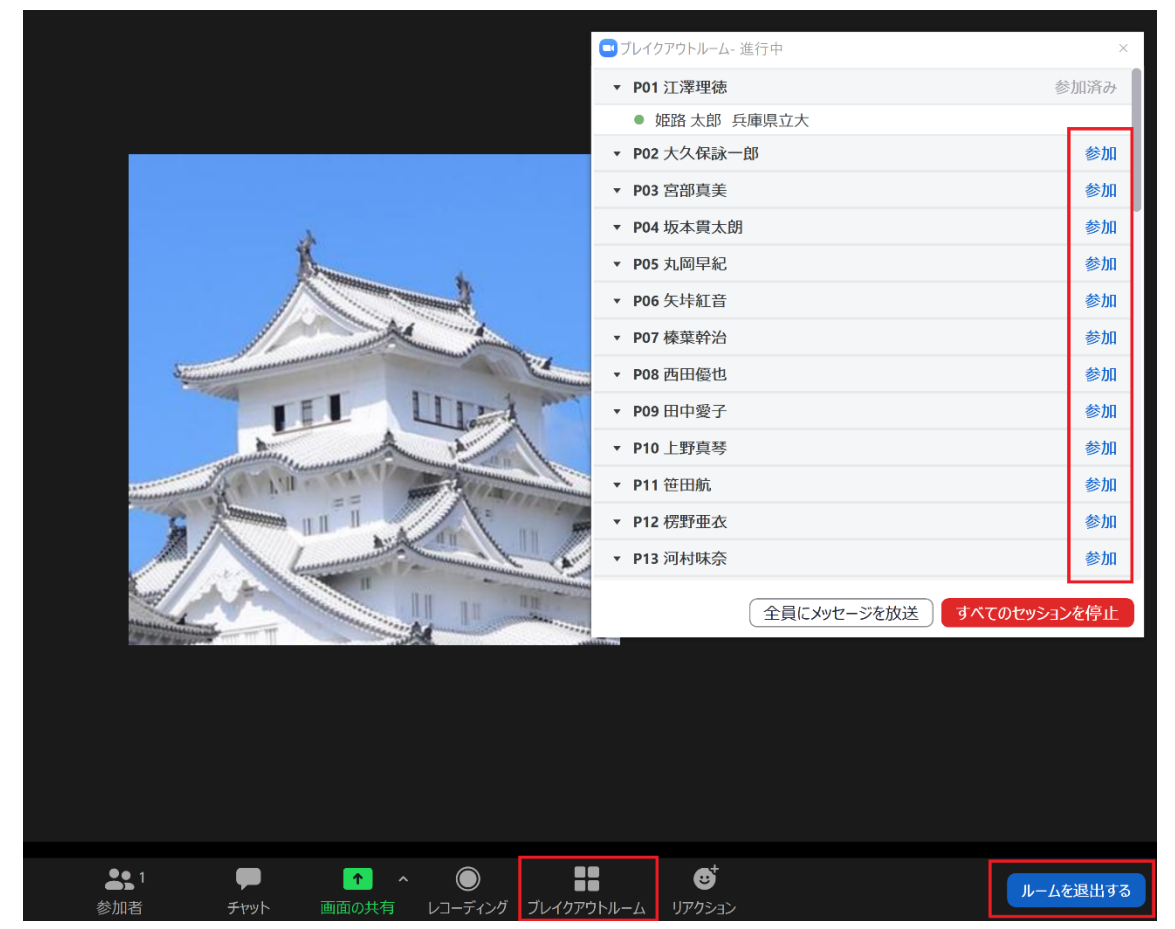

注意点:ブレイクアウトルーム間の移動には時間が少々かかります。ポスターセッションの 終了時刻になりましたら、上の手順 4 の方法でブレイクアウトルームを退出してメインセ ッションに移動をお願いします。次の口頭発表のセッション開始時刻までにブレイクアウ トルームを終了いたします。